# Cómo visualizar una notificación en Hermes

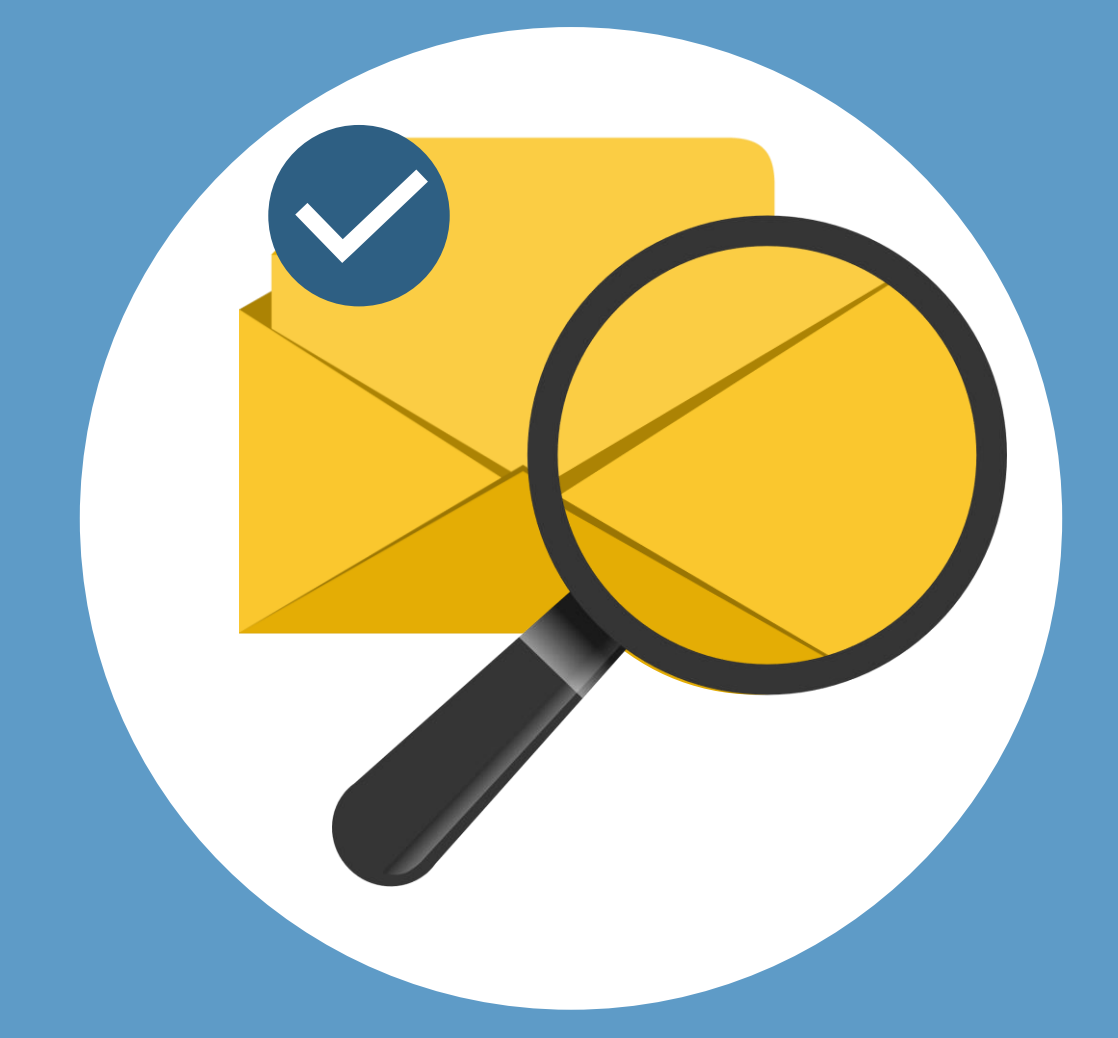

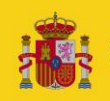

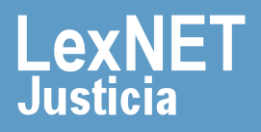

### Cómo visualizar una notificación

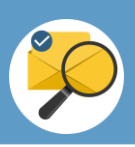

### ¡Bienvenido!

Para **descargar una notificación** en HERMES (<u>https://hermes.justicia.es</u>) seguimos estos pasos:

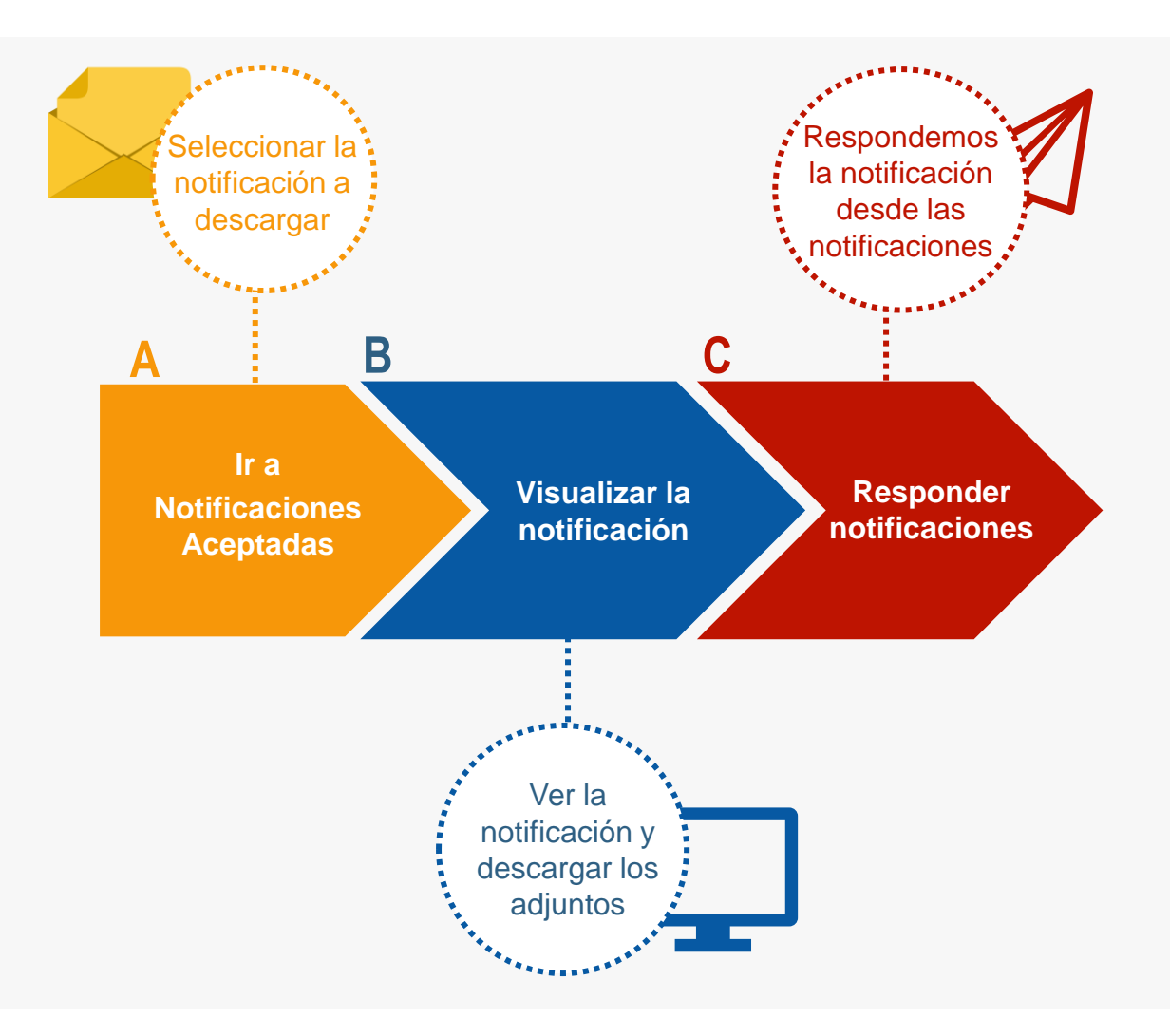

#### ¡Veamos cada paso con detenimiento!

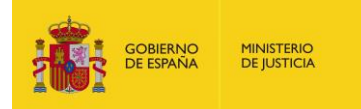

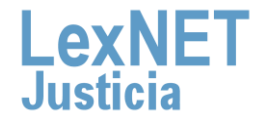

### Cómo visualizar una notificación

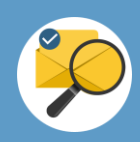

# A Ir a Notificaciones

Pulsamos en el menú "**Notificaciones**" en la página principal y se muestra un desplegable, pulsamos en "**Leidas/No leídas**".

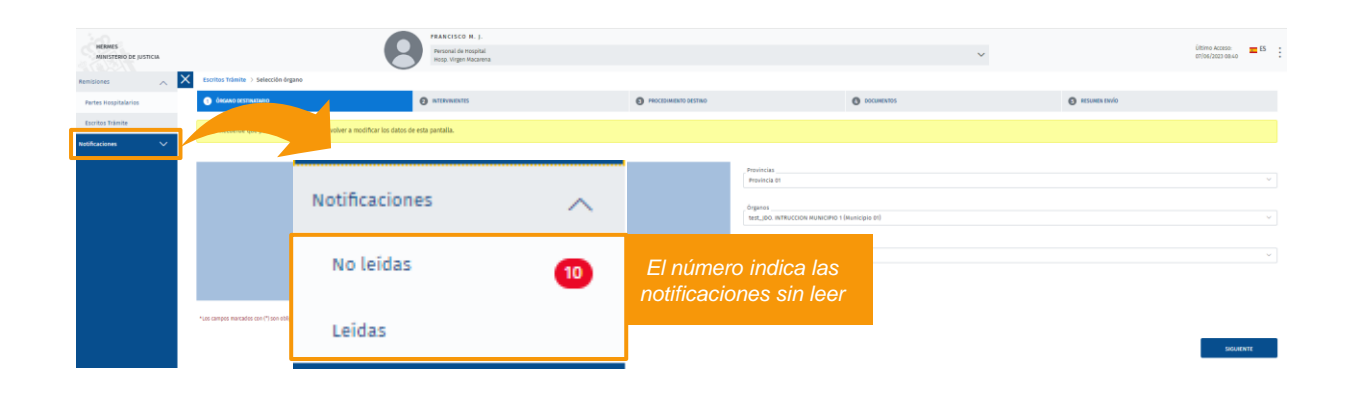

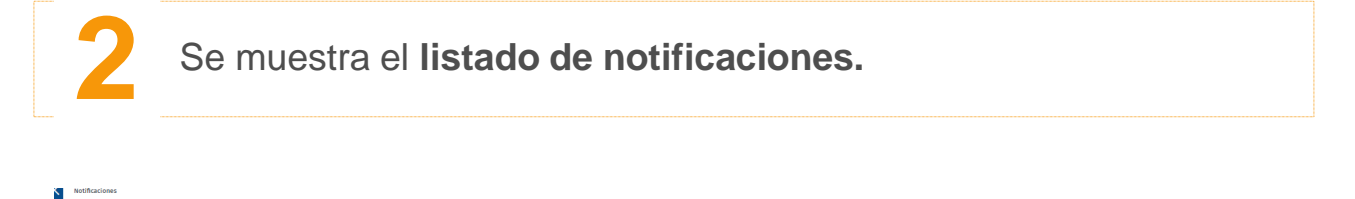

| Listado Notificacion   | es No Leídas                               |                           |                          |                                        |         |
|------------------------|--------------------------------------------|---------------------------|--------------------------|----------------------------------------|---------|
| Mostrando 10 🗸 🗧 📙     | E P Q                                      |                           |                          |                                        |         |
| Id Notificacion        | Remitente                                  | Asunto                    | Tipo Procedimiento Num.  | 1. Procedimiento                       |         |
| ID NOTIFICACION \$     | REMITENTE \$                               | ASUNTO 👙                  | TIPO PROCEDIMIENTO 🕴 NUM | L PROCEDIMIENTO 🕴 FECHA NOTIFICACIÓN 🛊 |         |
| 202310560296565        | JDO. 1A. INST. E INSTRUCCION N. 1 (Cuenca) | ABINTESTATO (ABI) (CIVIL) | ABI 2/222                | 22 07/06/2023 10:13:36                 |         |
| Resultados 1 - 1 de 1. |                                            |                           |                          |                                        |         |
|                        |                                            |                           |                          |                                        | « < > » |
|                        |                                            |                           |                          |                                        |         |
|                        |                                            |                           |                          |                                        |         |

El icono de sobre indica que es una notificación sin abrir.

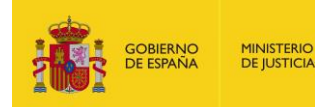

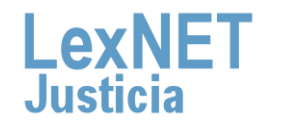

#### Cómo visualizar una notificación

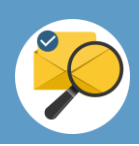

# **B** Responder la notificación

Visualizamos el detalle de **la notificación y pulsamos en** "Escrito de trámite".

| Notificación<br>Datos notificación              |                                                                                        |                     |                    |
|-------------------------------------------------|----------------------------------------------------------------------------------------|---------------------|--------------------|
| IDENTIFICADOR<br>REMITATE<br>FECHA NOTIFICACIÓN | 202310560291852<br>test_JDD. INTRUCCION MUNICIPIO 1 (Municipio 01)<br>24/05/2023 10:20 |                     |                    |
| PROCEDIMIENTO NOTIFICADO                        |                                                                                        |                     |                    |
| TIPO PROCEDIMIENTO<br>NUM, PROCEDIMIENTO        | ASS - ABSTENCION SECRETARIOS JUDICIALES [ASS] (PENAL)<br>2/2222                        |                     |                    |
| DOCUMENTOS ADJUNTOS                             |                                                                                        | Descargar los       |                    |
| NOMBRE DOCUMENTO<br>TIPO DOCUMENTO              | Documento principal.pdf<br>Principal                                                   | documentos adjuntos |                    |
|                                                 |                                                                                        |                     | ESCRITO DE TRÂMITE |

2

El sistema nos permitirá responder a una notificación que nos llegará, rellenando automáticamente los datos que se tienen, dicho de otra forma, **el sistema nos creara un nuevo escrito de tramite ya con los datos rellenos sobre el que podremos adjuntar los documentos que consideremos oportunos.** 

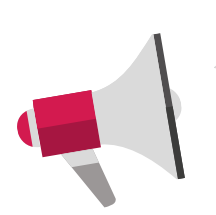

Si estamos presentando un escrito sobre una notificación que estamos **leyendo por primera vez** nos saldrá un **mensaje de confirmación** de que queremos abrir la notificación.

Para conocer cómo continuar nos remitimos al manual del escrito de trámite.

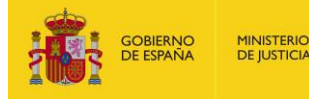

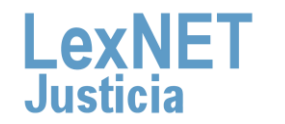

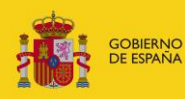

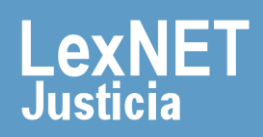